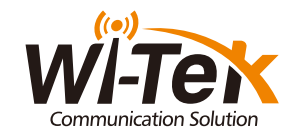

### id-Managed Wireless Access Point

WI-AP210/AP-AP210-Lite/WI-AP215/WI-AP216/WI-AP217/WI-AP217-Lite WI-AP415/WI-AP315/WI-AP317/WI-AP510/WI-AP218AX/WI-AP218-Lite WI-AP219AX/WI-AP518AX

www.wireless-tek.com

Package Contents: Wireless access point, Self-tapping Screws, QIG.

### nterface and Indicators

### LED indicator instructions

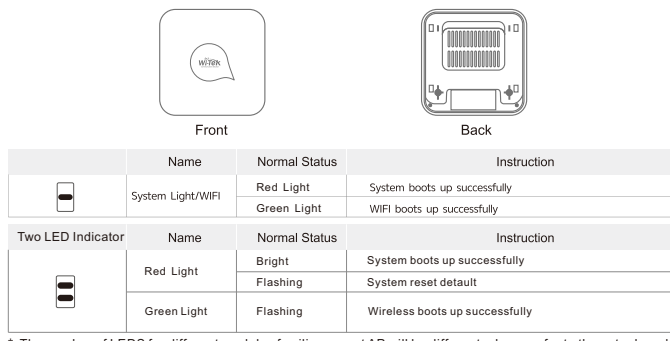

nber of LEDS for different models of ceiling mount AP will be different, please refer to the actual product. IFI6 AP need 1minutes system boots up from powered on, during this time, LED will off

### Ports Instructions

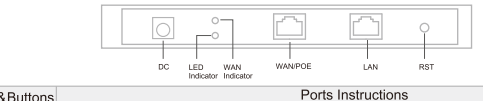

| DC              | Power port                                                                                                    |  |  |  |  |  |  |
|-----------------|----------------------------------------------------------------------------------------------------|--|--|--|--|--|--|
| LED Indicator   | Led indicator will be bright when Ethernet cable is connected                                                                                        |  |  |  |  |  |  |
| Reset           | Reset button, will make device revert to factory settings, press it for 10 seconds when powered, device will reboot                                  |  |  |  |  |  |  |
| WAN             | Connect WLAN internet, WAN port connect to ADSL modem or community broadband cable. Under AP,<br>repeater mode, WAN port will be changed to LAN port |  |  |  |  |  |  |
| LAN             | LAN port which can connect LAN device                                                                                                    |  |  |  |  |  |  |
| * The interface | for different models of products may be different, the above diagram is only for reference                                                           |  |  |  |  |  |  |

ove diagram is only to pls refer to the actual product!

### Operational environment

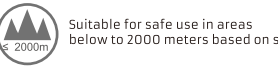

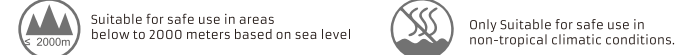

# Typical Connection

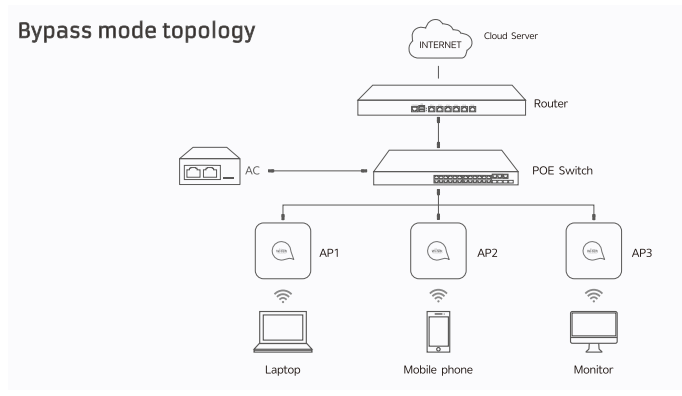

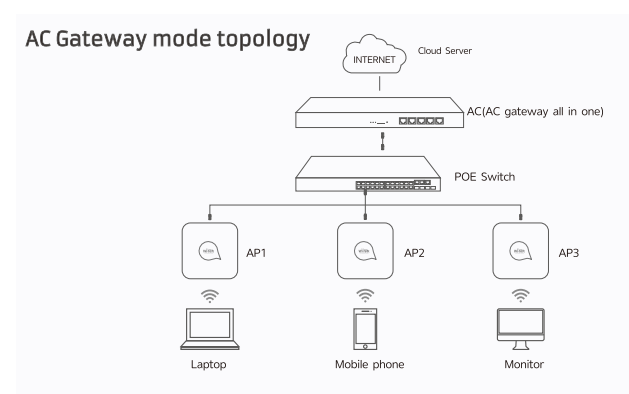

## Device Installation

#### Ceiling Mount Installation

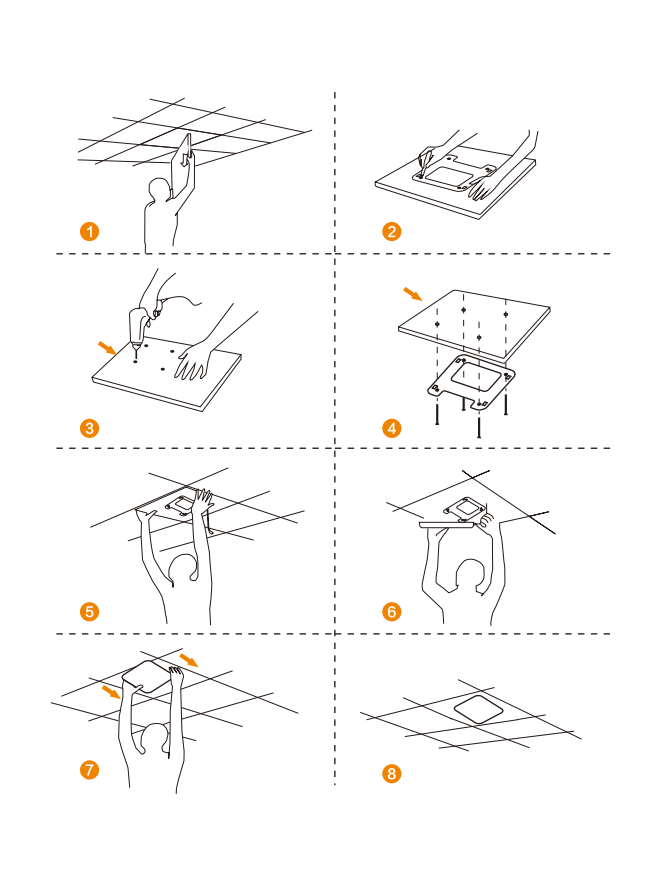

### Ceiling Mount Installation

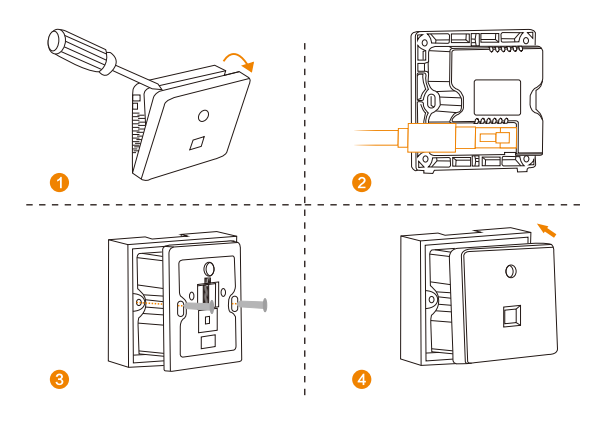

Pole Mount Installation

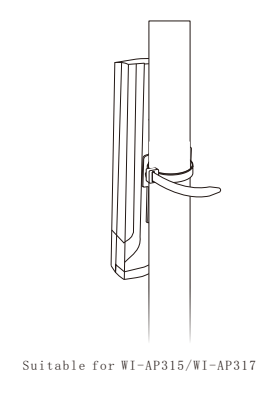

Suitable for WI-AP510/WI-AP518AX

# Configuration Method

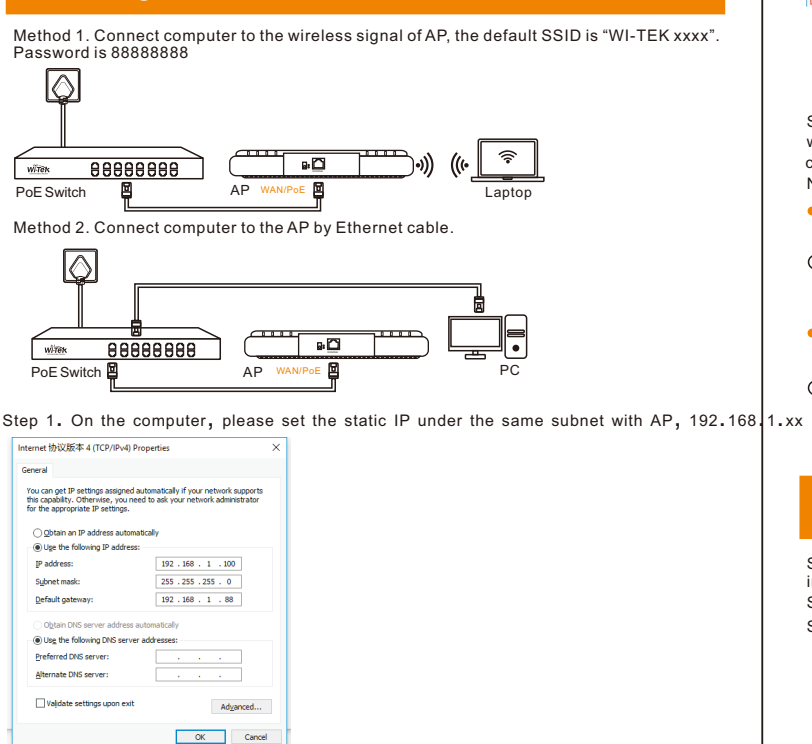

Step 2. Please launch a browser such as Google Chrome or Firefox, type 192.168.1.88 into address bar and click on enter to get in the login page of wireless access point. The default login password is "admin".

\*Login device

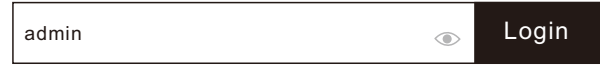

Step3. After get in the management page, On the left side menu, please go to [Wizard] to setup the access point

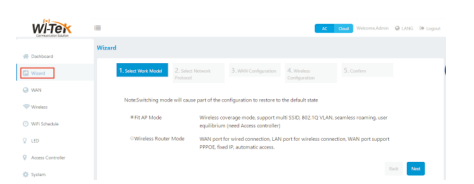

Step4. Select the appropriate operation mode and follow the instruction of wizard to finish the settings. If already exist a Router in your network, please choose. Fit AP mode: if not, you can choose Wireless Router mode Notice: if you do a reset, AP will recovery to Fit AP mode

Fit AP Mode default Login IP:192.168.1.88 admin/admir

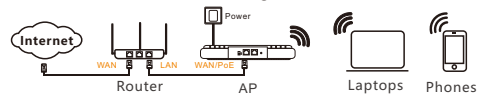

• Wireless Router Mode default Login IP: 192,168,11,1 admin/admin

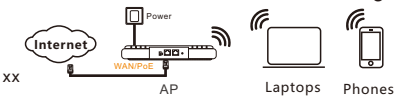

# Cloud management settings

Step 1 Launch your web browser then enter http://cloud2.wireless-tek.com in the address bar.

Step 2 Register an account password by user name or email.

Step 3 log in to the cloud account with the account password after registration.

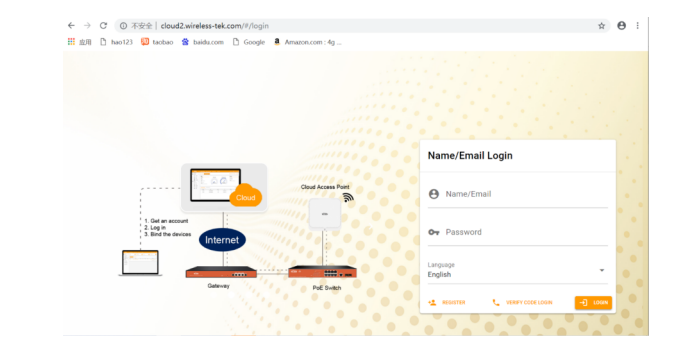

After the login is successful, the steps to bind the device on the cloud account are as follows:

### (1) Click ADD NETWORK

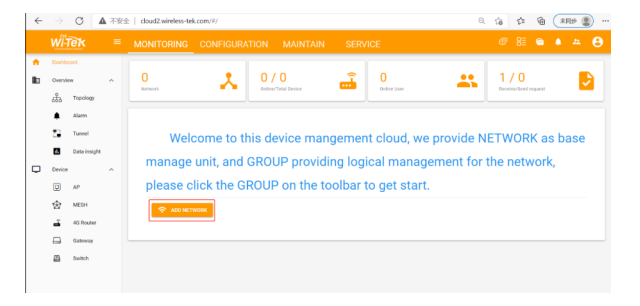

(2) Fill in the group name and location, click save.

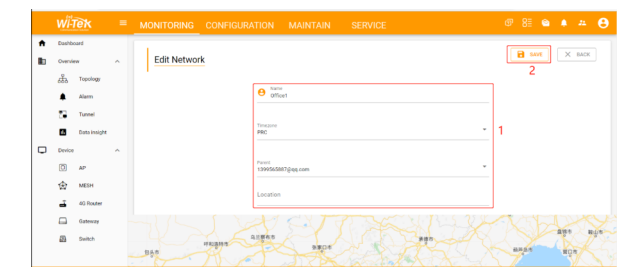

### (3) And click next.

|   |         |              |   | MONI | TORING     |          |               |            |                                                                     | @ 8E 🛳 🔺 🥰                                                 |  |  |
|---|---------|--------------|---|------|------------|----------|---------------|------------|---------------------------------------------------------------------|------------------------------------------------------------|--|--|
| * | Dashbo  | and          |   | Con  | figuratior |          |               |            |                                                                     | X SOP + NEXT                                               |  |  |
|   | Overvie |              | ^ | ·    |            |          |               |            |                                                                     |                                                            |  |  |
|   | ക       | Topology     |   |      |            | 0        |               |            |                                                                     | 0                                                          |  |  |
|   | ۰       | Alarm        |   |      |            | Wireless |               | Add Device |                                                                     |                                                            |  |  |
|   |         | Tunnel       |   |      |            |          |               |            |                                                                     |                                                            |  |  |
|   | 8       | Data insight |   |      | Wirele     | 55       |               | Radio      |                                                                     |                                                            |  |  |
|   | Device  | ^            |   |      |            |          | Auto Charreit |            | 個示: AP電流上接射, 総単AP的2.4G3(6)<br>例表型部(2011, 149份後, MACCH報度例<br>内の分析用の目 |                                                            |  |  |
|   |         | A.P          |   |      | ADD +      |          |               |            | 10年10月7日後午8日47上月, 10月日日日                                            |                                                            |  |  |
|   | 仓       | MESH         |   |      |            |          |               | Channel:   | 0                                                                   | 2.00~500米回線部の第四年時間に開き<br>開発の用いたの意見、おけの予知を持ちます。<br>社会行作士予括。 |  |  |
|   | ÷.      | 40 Router    |   |      |            |          |               |            |                                                                     |                                                            |  |  |
|   |         | Cateway      |   |      |            |          |               |            |                                                                     |                                                            |  |  |
|   | 5       | Switch       |   |      |            |          |               |            |                                                                     |                                                            |  |  |
|   |         |              |   |      |            |          |               |            |                                                                     |                                                            |  |  |
|   |         |              |   |      |            |          |               |            |                                                                     |                                                            |  |  |

(4) Enter serial number, click ADD to create and click FINISH, the configuration is complete.

Note: The 17-digit SN code of the Add device is shown on the sticker on the back of the device.

| <b>↑</b><br>∎ | Dashboard<br>Overview | Configuration                       |
|---------------|-----------------------|-------------------------------------|
|               | C Topology            | Nixeen Alf Derta                    |
|               | Data<br>Insight       |                                     |
| •             | Device ^              |                                     |
|               | ☆ MESH ▲ 4G Router    | AP Money<br>C Gathway AC  C Could 3 |
|               | Gateway               | Notes                               |
|               | Switch                |                                     |

(5) In the relevant device options, you can see the bound device information.

|   | wii-t                 | ek              |     | MONITORI                   |            |                   |         |            |                                 |                      | # <b>0</b>      |
|---|-----------------------|-----------------|-----|----------------------------|------------|-------------------|---------|------------|---------------------------------|----------------------|-----------------|
| A | Dashboard<br>Overview |                 |     |                            |            | -                 |         |            | 1 1399565887@nn com             | > © Office1          |                 |
|   |                       |                 |     |                            |            |                   |         |            |                                 |                      |                 |
|   | ***                   | Topology        |     |                            |            |                   |         |            |                                 |                      |                 |
|   | ۰                     | Alarm           | +   | ADD DEVICE                 | DELETE DEV | RESET FACTOR      | Y REB   |            | GRADE Serial, hostname          | ornote Q             | BASE            |
|   |                       | Turnel          | RAD | HO Colu                    | mns ~ 4    | FREFRESH          |         |            |                                 |                      |                 |
|   | 8                     | Data<br>insight |     |                            |            |                   |         |            |                                 |                      |                 |
|   | Device                | ^               |     | Status                     | AP Manager | Setal             | Model   | Hostname   | Version                         | Last update          | MAC             |
|   | 0 42                  | ₽₽.             |     | <ul> <li>Online</li> </ul> | 📥 Cloud    | CDUTD001219100001 | WFAP217 | WI-TEK-AP/ | v4.3.build20211015-2115-78d84c1 | 2021-10-28 10:15:00  | 44.D1:FA.7A.11: |
| _ | ☆                     | MESH            | 4   |                            |            |                   |         |            |                                 | Records per page: 10 | * 110f1         |
|   | -                     | 46 Router       | -   |                            |            |                   |         |            |                                 |                      |                 |
|   |                       | Gateway         |     |                            |            |                   |         |            |                                 |                      |                 |
|   | -                     | Switch          |     |                            |            |                   |         |            |                                 |                      |                 |

(6) Click Tunnel, Select binding device type, click EWEB to log in to the device.

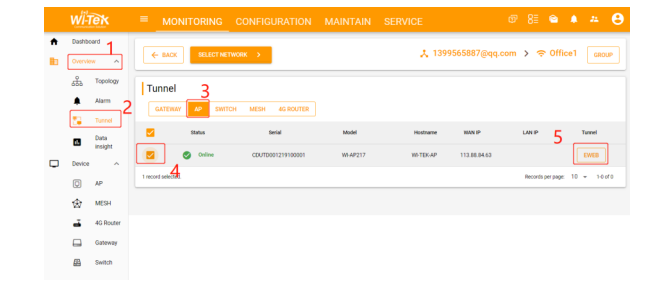

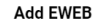

🗙 ВАСК

Create EWER tunnel success inlease of the following link to access or copy the link and open it in web browser. http://0df323ff.eweb.wireless-tek.com 

# FAQ

Q1. The LED is not lit.

A1: Please check the PoE switch is 802.3af/at.

A2: Make sure the PoE switch is outputting the correct voltage.

A3: Make sure the Ethernet cable does support PoE function

Q2. What can I do if the login window does not appear?

A1: Please check if the computer is the static IP 192.168.1.xxx.

A2: Please try another browser.

A3: Reboot your AP device and try again.

A4: Disconnect the Internet connection and try again, after login, connect to the internet

# Warranty Card

| Username          |  |
|-------------------|--|
| Address           |  |
| Telephone No.     |  |
| Purchase Shop     |  |
| Purchase Address  |  |
| Product Model No. |  |
| Purchase Time     |  |
| Serial No.        |  |
| Dealer Signature  |  |

- If the product defects within three months after purchase, we will provide you a new product of the same model.
- If the product defects within the three-year warranty period, we will provide the professional maintenance service.
- Proof of purchase and a complete product serial number are required to receive any services guaranteed as part of the limited warranty.
- Any other defects that are not caused by workmanship or product quality, such as natural disaster, water damage, extreme thermal or environmental conditions. sticker damaged, warranty card losing will disqualify the product from limited warranty.

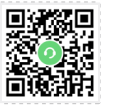

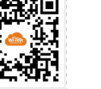

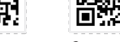

Technical Support Cloud Management Company Website

Wireless-Tek Technology Limited

Address: Room 402 4F, BiaoFan Technology Building, Bao'An Avenue, FuYong Town, Bao'An district, ShenZhen Website:www.wireless-tek.com Tel:86-0755-32811290 Email:sales@wireless-tek.com Technical Support:tech@wireless-tek.com

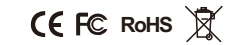